Um ein Installationsmedium für deinen iMac 12.2 zu erstellen, benötigst du zuerst eine Kopie des Betriebssystems, das du installieren möchtest. Dies kann eine macOS-Version sein, die auf deinem iMac ursprünglich installiert war, oder eine neuere Version, die mit deinem iMac kompatibel ist.

Sobald du eine Kopie des Betriebssystems hast, kannst du ein Installationsmedium erstellen, indem du eine bootfähige USB- oder DVD-Version erstellst. Hier sind die Schritte, um ein bootfähiges Installationsmedium für deinen iMac 12.2 zu erstellen:

- 1. Schließe ein USB-Laufwerk oder eine leere DVD an deinen Mac an.
- 2. Öffne den App Store und lade das gewünschte Betriebssystem herunter.
- 3. Während des Downloads öffne das Festplatten-Dienstprogramm (unter "Programme" > "Dienstprogramme").
- 4. Wähle das angeschlossene USB-Laufwerk oder die leere DVD aus der Liste der Volumes in der Seitenleiste des Festplatten-Dienstprogramms aus.
- 5. Klicke auf die Registerkarte "Löschen" und wähle das Format "Mac OS Extended (Journaled)" oder "APFS" aus, wenn das Laufwerk auf einem neueren Betriebssystem basiert.
- 6. Klicke auf die Schaltfläche "Löschen", um das Laufwerk zu formatieren.
- 7. Wähle das neu formatierte Laufwerk aus der Seitenleiste des Festplatten-Dienstprogramms aus.
- 8. Klicke auf die Schaltfläche "Wiederherstellen".
- 9. Ziehe das Installationsprogramm aus dem Ordner "Programme" in das Feld "Quelle".
- 10. Ziehe das neu formatierte USB-Laufwerk oder die leere DVD in das Feld "Ziel".
- 11. Klicke auf die Schaltfläche "Wiederherstellen", um das Installationsmedium zu erstellen.
- 12. Warte, bis der Wiederherstellungsvorgang abgeschlossen ist.

Sobald das Installationsmedium erstellt wurde, kannst du deinen iMac 12.2 von diesem Laufwerk starten, um das Betriebssystem neu zu installieren oder wiederherzustellen. Halte dazu beim Starten des iMac die Taste "Option" gedrückt, um das Startvolumen auszuwählen, und wähle dann das Installationsmedium aus.